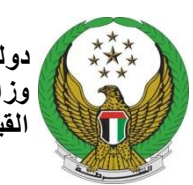

دولة الامارات العربية المتحدة وزارة المسداخل يسمسة القيادة العامة لشرطة الفجيرة

## دليل المتعامل على خدمة " شهادة لمن يهمه الأمر "

للحصول على الخدمة يرجى الدخول على الرابط التالي " للموقع الإلكتروني الخاص بالقيادة العامة لشرطة الفجيرة"

## https://fujairahpolice.gov.ae

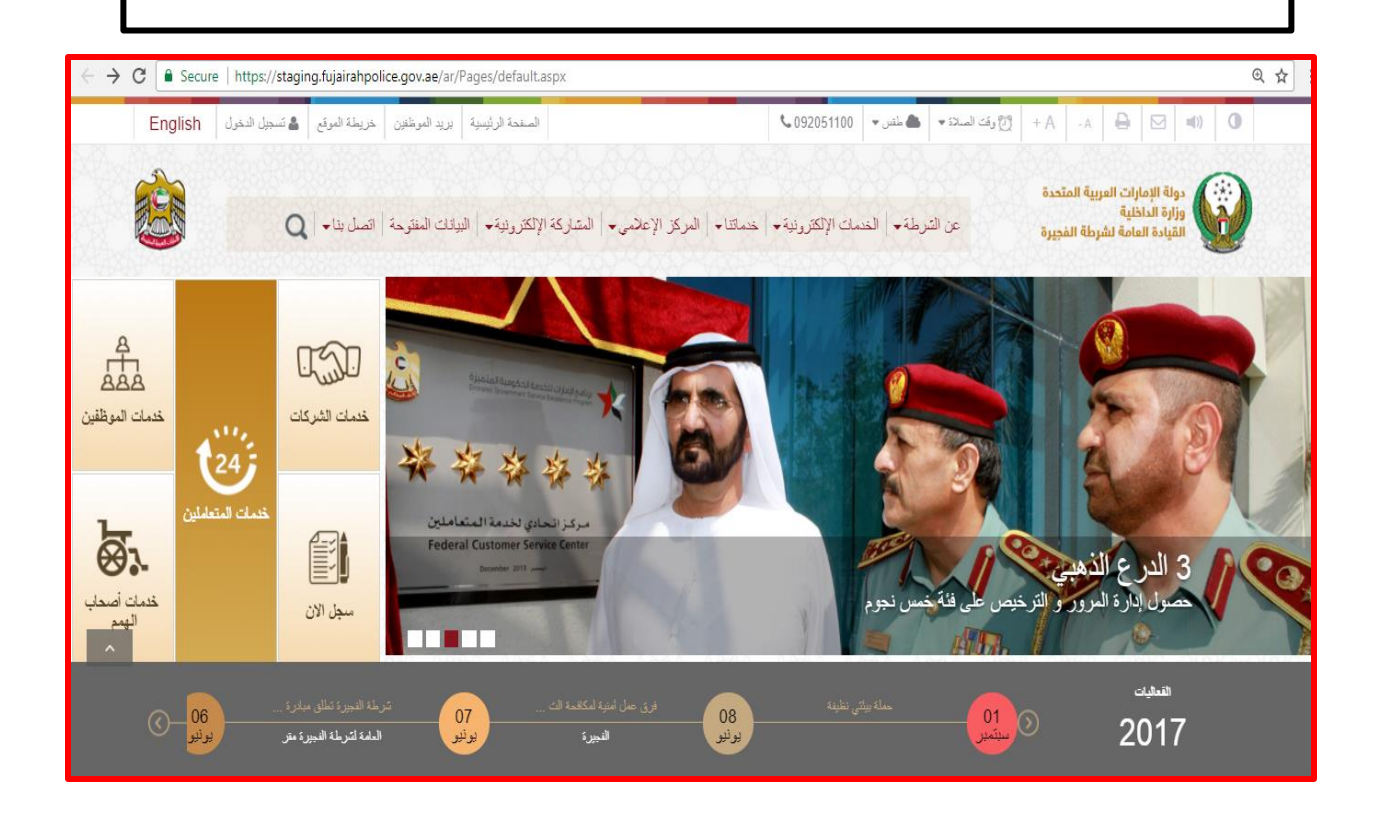

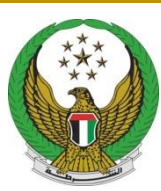

دولة الامارات العربية المتحدة وزارة الـــــداخلـيـــــة القيادة العامة لشرطة الفجيرة

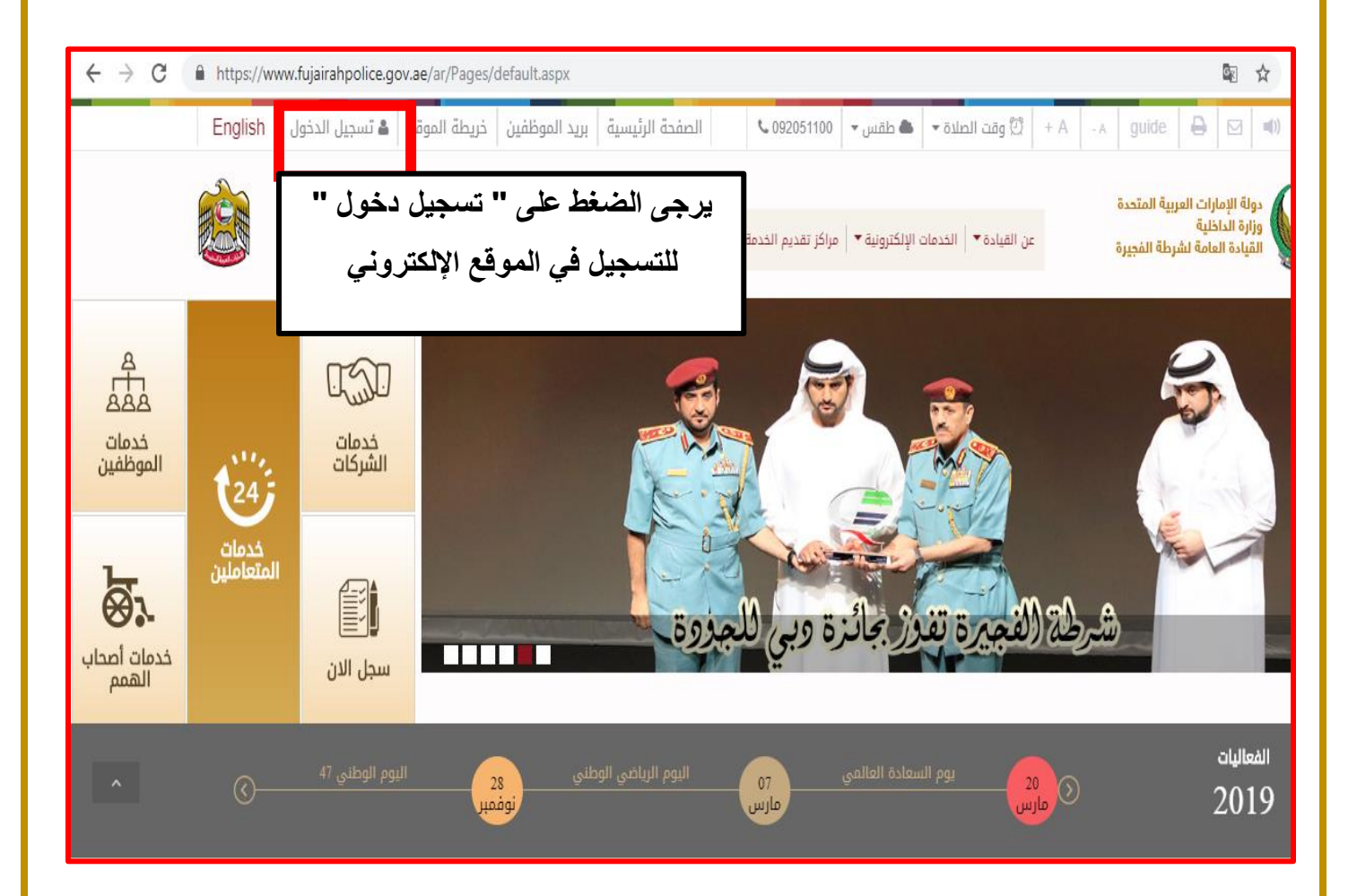

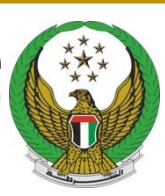

دولة الامارات العربية المتحدة وزارة الـــــداخلــيــــــة القيادة العامة لشرطة الفجيرة

| دولة الإمارات العربية المتحدة<br>وزارة الماطنيينية<br>القيادة العامة تشريطة الفجيرة                                                                                                    | يحث ٩٩ تسجيل الدخول   سجل هنا                                                                                                    |
|----------------------------------------------------------------------------------------------------|----------------------------------------------------------------------------------------------------|
| English                                                                                                    | المعاملات الإشعارات المعاملات المالية<br>A- A+ المفحة الرئيسية / تسجيل الدخول                                                                                                    |
| ملاحظه: بإمكانك تسجيل الدخول<br>بإستعمال إسم المستخدم و كلمة السر<br>الخاصة بك في تطبيق الهاتف الذكي<br>UAE MOI<br>قم بإدخال اسم المستخدم و الرقم<br>السري الخاص بك و اضغط على "<br>في حالة تسجيل جديد قم بالضغط<br>على " سجل هنا" | تسجيل الدخول<br>اسم المستدم<br>هاهم تس<br>علمة المرور<br>علمة المرول<br>المحطة: بإمكانك تسجيل الدخول بإستعمال إسم المستدم و<br>ملاحظه: بإمكانك تسجيل الدخول بإستعمال إسم المستدم و<br>كلمة السر الذامة به في تطبيق الماتف الذكي IDA |

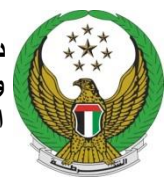

دولة الامارات العربية المتحدة وزارة المسداخا يسمسة القيادة العامة لشرطة الفجيرة

|                                                                                                    | ید<br>۱۱. جسابان                                                                               | سجیل حساب جد<br>ماراتسمیل الدخوا                                                | لت<br>موال المعروف                  |
|----------------------------------------------------------------------------------------------------|------------------------------------------------------------------------------------------------|---------------------------------------------------------------------------------|-------------------------------------|
|                                                                                                    | إلى حلبتابك<br>استكمال الملف الشخصي                                                            | وں تلسجیں الدخوں<br>رمز التفعیل                                                 | رقم الهوية الإماراتية               |
|                                                                                                    |                                                                                                |                                                                                 | رقم الهوية الإماراتية               |
| مال رقم الهوية الخاص بك<br>اضغط على " تأكيد"<br>أمامك رقم الهاتف المتحرك<br>بصل عليه " رمز التفعيل"<br>خال رمز التفعيل | 1. قم بإدد<br>Inited Arab Emin<br>Identity Card<br>2. ستظهر<br>الذي سب<br>3. ثم قم بإ<br>Name: | rates في المتحدة المتحدة<br>رقم الهوية / ID Number<br>784-xxx-xxxxxxx<br>الاسم: | دولة الإمارات العربيا<br>بطاقة هوية |
|                                                                                                    | Nationality:                                                                                   |                                                                                 |                                     |
|                                                                                                    | تأكيد                                                                                          |                                                                                 |                                     |

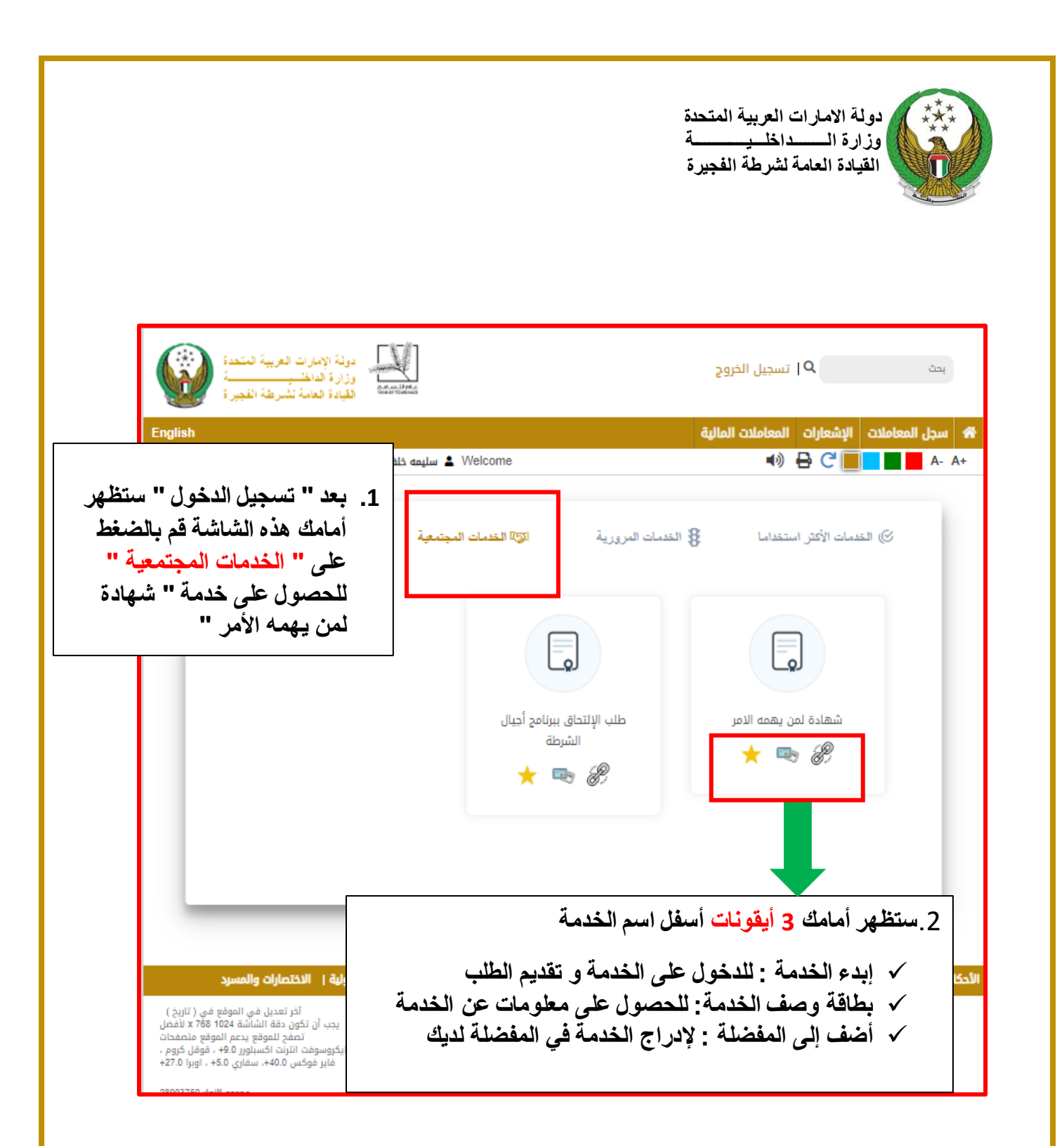

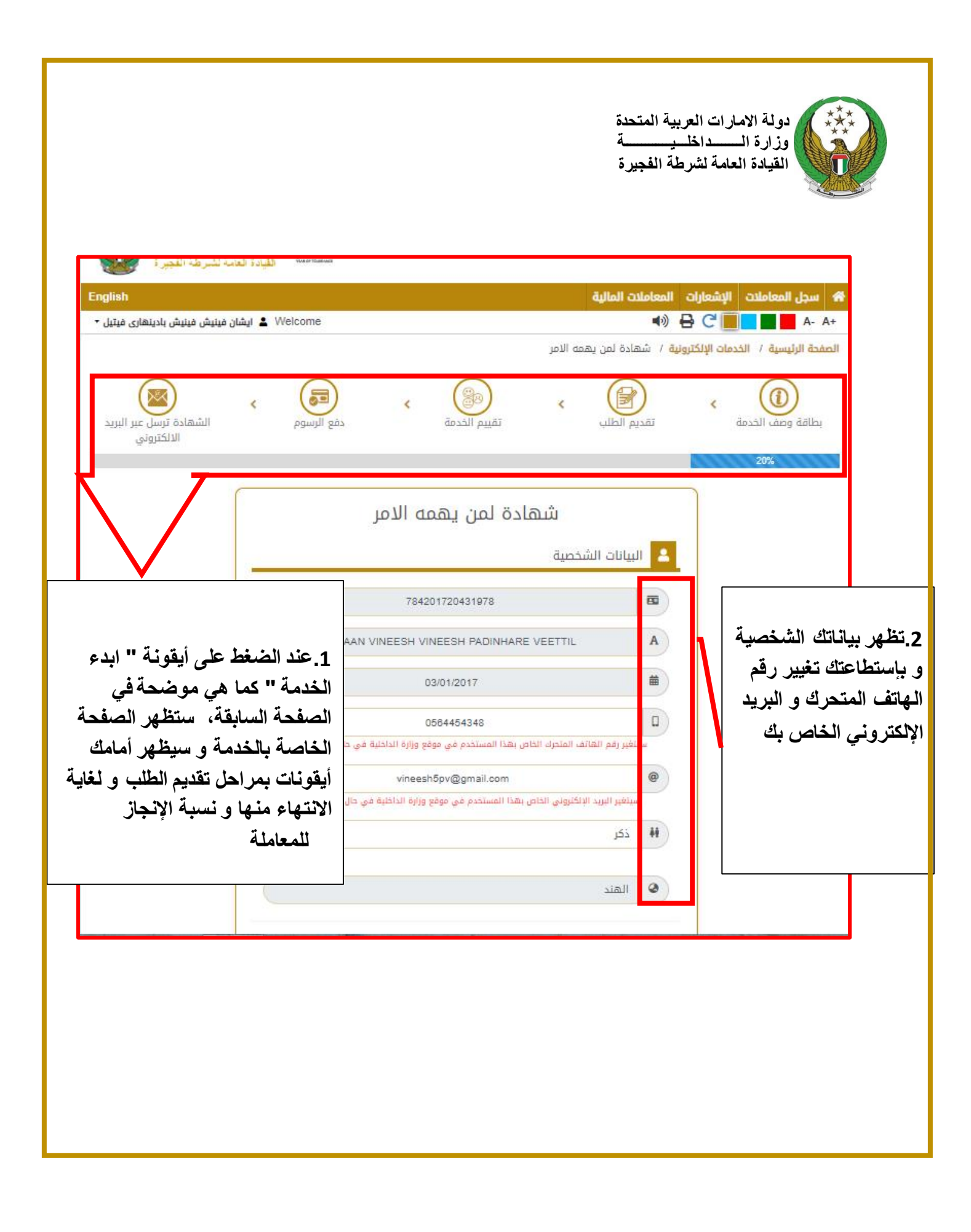

|                                                                                                    | دولة الامارات العربية المتحدة<br>وزارة المداخلية<br>القيادة العامة لشرطة الفجيرة |
|----------------------------------------------------------------------------------------------------|----------------------------------------------------------------------------------|
| في مرحلة " تفاصيل الطلب"                                                                                                   | .3                                                                               |
| <ul> <li>✓ قم بالضغط على " يرجى الاختيار " و</li> <li>ذلك لاختيار نوع الشهادة :</li> </ul>                                 | تفاصيل الطلب                                                                     |
| <ul> <li>مدة التوفيف</li> <li>تدوين بلاغ ضده</li> </ul>                                                                    | 🗉 يرجي الاختيار                                                                  |
| <ul> <li>اتلاف</li> <li>مفقودات</li> </ul>                                                                                 |                                                                                  |
| ○ حرائق<br>√ ستظهر أمامك " رسوم الخدمة" تلقائيا                                                                            | الجهة الطالبة للشهادة                                                            |
| <ul> <li>         قم بإدخال " الجهة الطالبة للشهادة     </li> <li>         سواء كانت جهة حكومية أو شركة أو     </li> </ul> | يرجى الاختيار                                                                    |
| مؤسسة خاصة                                                                                                    | يرجي الاختيار                                                                    |
| <ul> <li> <ul> <li></li></ul></li></ul>                                                                                    | ,                                                                                |
|                                                                                                    | 🗴 تفاصيل البلاغ                                                                  |
| ، مرحلة " تفاصيل البلاغ"                                                                                                   | <ul> <li>اختر</li> <li>4</li> </ul>                                              |
| قم بالضغط على " اختر " للتأكد من                                                                                           | ✓                                                                                |
| وجود بلاغ من قبل أو لا<br>مرحلة " المرفقات" قم بادر اج                                                                     | 🔗 المرفقات                                                                       |
| نات المطلوبة وذلك بالضغط على "                                                                                             | المرفة                                                                           |
| "Choose                                                                                                    | File     صورة من الشي       No file chosen     Choose Files                      |
|                                                                                                    | المحترق No file chosen Choose Files                                              |

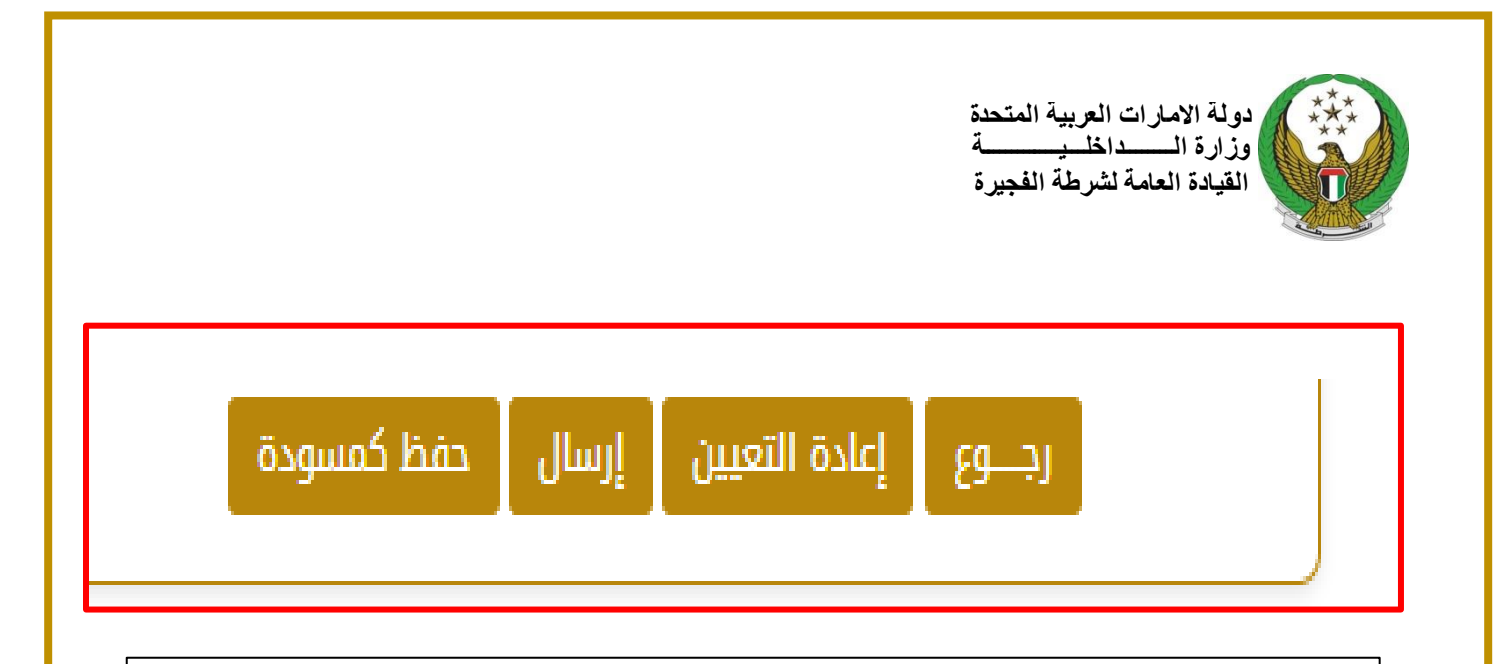

5. توجد أيقونات أسفل خانة المرفقات و هي :
م أيقونة " رجوع ": للرجوع للصفحة السابقة
م أيقونة " إعادة تعين ": لحذف البيانات التي قمت بإدخالها
م أيقونة " إرسال ": لإرسال الطلب الخاص بك
م أيقونة " حفظ كمسودة " ": لحفظ الطلب و إرساله لاحقا